| (TC0) Testing ITLearn360 Backend Testing functionality |                                                                                                    |                                                                           |                                                                                        |                     |                |           |  |  |  |  |  |
|--------------------------------------------------------|----------------------------------------------------------------------------------------------------|---------------------------------------------------------------------------|----------------------------------------------------------------------------------------|---------------------|----------------|-----------|--|--|--|--|--|
| Test<br>Case ID                                        | Test Scenario                                                                                                    | Test Steps                                                                | Test Data                                                                              | Expected<br>Results | Actual Results | Pass/Fail |  |  |  |  |  |
| TC00                                                   | Whether the application<br>prevents the user to<br>proceed further in the<br>application in case of an<br>invalid username but<br>valid password   | Go to Student database<br>Username =123456<br>password= a7895             | Select * from Student where<br>username =123456 AND password<br>="a7895"               | No data found       | No data found  | Pass      |  |  |  |  |  |
| TC01                                                   | Whether the application<br>prevents the user to<br>proceed further in the<br>application in case of an<br>valid username but<br>invalid password   | Go to Student database<br>Username =ITLStudent<br>password= astrik 5% 8 * | Select * from Student where<br>username ='ITLStudent' AND<br>password ='astrik 5% 8 *' | No data found       | No data found  | Pass      |  |  |  |  |  |
| TC02                                                   | Whether the application<br>prevents the user to<br>proceed further in the<br>application in case of an<br>invalid username but<br>invalid password | Go to Student database<br>Username =123456<br>password= astrik 5% 8 *     | Select * from Student where<br>username ='123456' AND<br>password ='astrik 5% 8 *'     | No data found       | No data found  | Pass      |  |  |  |  |  |
| TC03                                                   | Whether the application<br>prevents the user to<br>proceed further in the<br>application in case of an<br>valid username but valid<br>password     | Go to Student database<br>Username =ITLStudent<br>password= a7895         | Select * from customer where<br>username ='ITLStudent' AND<br>password ='a7895'        | No data found       | No data found  | Pass      |  |  |  |  |  |
| TC04                                                   | Check whether<br>application allows to<br>search unavailabale<br>course                                                                            | Go to Course database                                                     | Select * from Course where<br>CourseName ='MongoDB'                                    | No data found       | No data found  | Pass      |  |  |  |  |  |

| TC05 | Check whether<br>application allows to<br>search availabale<br>courses    | Go to Course database       | Select * from Course                                                                      | No data found               | No data found     | Pass |
|------|---------------------------------------------------------------------------|-----------------------------|-------------------------------------------------------------------------------------------|-----------------------------|-------------------|------|
| TC06 | Check whether only valid details are allowed for registration             | Go to Registration database | insert into Registration values<br>('student1','infotek@gmail.<br>com','student',457896); | Value should be<br>inserted | Value is inserted | Pass |
| TC07 | Check whether only<br>invalid details are not<br>allowed for registration | Go to Registration database | insert into Registration values<br>(123654,'infotek@gmail.<br>com','student',457896);     | Should through an error     | Value is inserted | Fail |